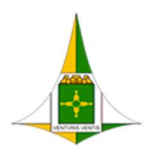

# MANUAL DO SERVIDOR Gestão do Recebimento e Atendimento das Demandas

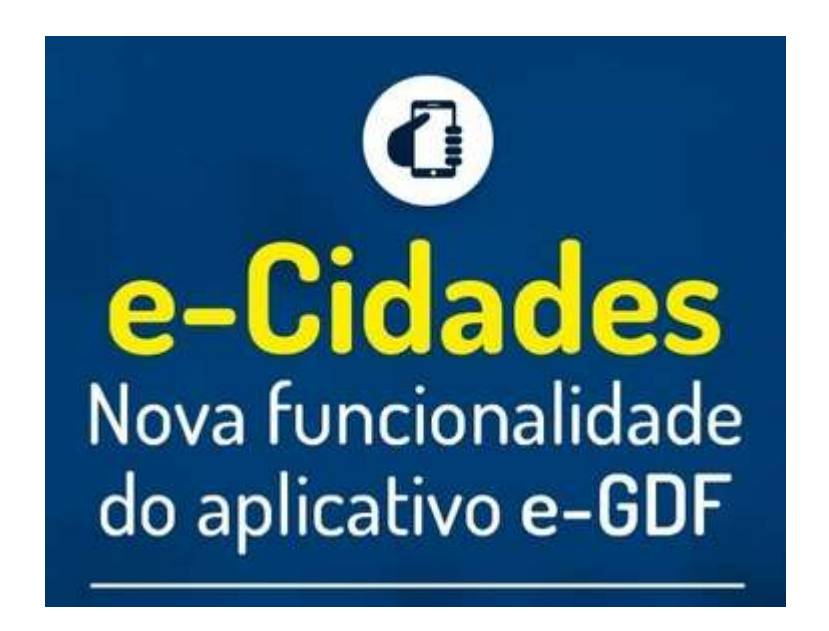

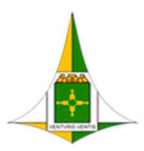

|            | Histórico de Mudanças |        |
|------------|-----------------------|--------|
| Data       | Descrição             | Versão |
| 30/07/2020 | Elaboração            | 1      |
| 06/08/2020 | Complementação        | 1.1    |
| 10-08-2020 | Revisão               | 1.2    |
|            |                       |        |
|            |                       |        |

#### Equipe Responsável

#### Secretaria de Estado de Economia

Unidade Central de Gestão do Processo Eletrônico e Inovação (UGPEL)

LUCIRENE DE ALMEIDA CARNEIRO JANAÍNA FERREIRA DE SOUSA JANE DOURADO ARISAWA JUDICI ELAINE CORRADINI BELEM LUDIMILA LUSTOSA GUIMARÃES LOPES FABIANA DAMASCENO RODRIGUES DA SILVA HÉRIKA DE OLIVEIRA CUNHA TATAGIBA SUZANY PEREIRA BUENO GRACIENE LUZ TREVIZOLO JADER DE ALMEIDA CAMPOS NETTO RÔMULO CARDOSO PINHEIRO

#### Secretaria de Estado de Governo

NATHALIE NOBRE TADASHI MAE

#### Administração Regional do Park Way

WESLEY ALVES MACHADO

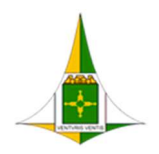

### **SUMÁRIO**

| 1. O QUE É O E-CIDADES?                                                                                       |
|----------------------------------------------------------------------------------------------------|
| 2. QUEM PODE ACESSAR PARA RECEBER AS DEMANDAS DA MINHA RA?                                                    |
| 3. COMO SOLICITAR ACESSO?                                                                                     |
| 4. COMO ACESSAR?                                                                                              |
| 5. O QUE É A DEMANDA?6                                                                                        |
| 6. COMO É O RECEBIMENTO DA DEMANDA?7                                                                          |
| 7. O QUE CONSTA NA DEMANDA?7                                                                                  |
| 8. COMO DIRECIONAR A DEMANDA?8                                                                                |
| 9. COMO ALTERAR O ASSUNTO DA DEMANDA?8                                                                        |
| 10. COMO CADASTRAR A DEMANDA NO SEI-GDF?9                                                                     |
| 11. COMO O CIDADÃO TOMARÁ CONHECIMENTO DO NÚMERO DO PROCESSO?10                                               |
| 12. COMO INCLUIR INFORMAÇÕES DO SEI-GDF NO E-CIDADES                                                          |
| 13. PARA ONDE TRAMITO O PROCESSO DO SEI-GDF?10                                                                |
| 14. COMO ENCAMINHAR UMA RESPOSTA AO CIDADÃO10                                                                 |
| 15. POSSO DEIXAR UMA DEMANDA SEM RECEBIMENTO OU RESPOSTA?                                                     |
| 16. POSSO ME RECUSAR A RECEBER UM DOCUMENTO ENTREGUE PRESENCIALMENTE NO<br>PROTOCOLO OU NOS E-MAILS DA RA?    |
| 17. COMO O CIDADÃO PODERÁ ACOMPANHAR O PROCESSO DELE?11                                                       |
| 18. A DEMANDA RECEBIDA PELO PROTOCOLO DEVE SER ENCAMINHADA SEMPRE AO GABINETE DA<br>RA?                       |
| 19. DEMANDA DE BOLSA MATERNIDADE, COMO DEVE SER TRATADA?                                                      |
| 20. OUTRAS DEMANDAS DE BOLSA OU ASSISTÊNCIA SOCIAL (CESTA BÁSICA, BOLSA FAMÍLIA), COMO<br>DEVEM SER TRATADAS? |
| 21. COMO ATENDER AS DEMANDAS DE PEDIDOS DE INFORMAÇÕES?12                                                     |

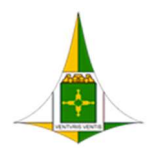

| 22. MODELOS DE CORRESPONDÊNCIAS AO CIDADÃO13 |
|----------------------------------------------|
|----------------------------------------------|

## **SUMÁRIO DE FIGURAS**

| Figura 1- Tela de login do Portal de Serviços do GDF   | .6 |
|--------------------------------------------------------|----|
| Figura 2 - Tela de solicitação de acesso do e-Cidades. | .6 |
| Figura 3 - Tela inicial de recebimento das demandas    | .7 |
| Figura 4 - Tela de visualização das demandas           | .8 |

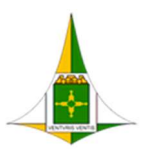

#### 1. O QUE É O E-CIDADES?

O e-Cidades é uma nova funcionalidade do aplicativo e-GDF. O e-Cidades foi desenvolvido pelo GDF para o recebimento e direcionamento de demandas do cidadão nas Administrações Regionais do Distrito Federal (RAs).

#### 2. QUEM PODE ACESSAR PARA RECEBER AS DEMANDAS DA MINHA RA?

Servidores que atuam nas áreas de Protocolo das RAs, ou seja, Chefes de Protocolo e demais servidores da área. Havendo necessidade, o acesso pode ser concedido a outros servidores, como o Gerente de Administração ou o Coordenador de Administração Geral.

#### **3. COMO SOLICITAR ACESSO?**

O Coordenador de Administração Geral (COAG) devem encaminhar e-mail ao gestaosei@economia.df.gov.br solicitando o acesso ao servidores informando: Nome, Matrícula, CPF e e-mail institucional de cada servidor indicado.

#### 4. COMO ACESSAR?

Após encaminhar a solicitação de acesso por e-mail, entre no link do Portal de Serviços do GDF (<u>https://sistemas.df.gov.br/PortalDeServicos/Login.aspx</u>) e informe seu login, senha e órgão.

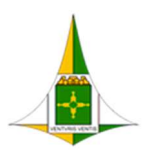

| Visio   Senha   Ogaba   Seccone um Órgão   Seccone um Órgão   Visidario externo   Lesar |  |
|-----------------------------------------------------------------------------------------|--|
|                                                                                         |  |

Figura 1- Tela de login do Portal de Serviços do GDF

Ao acessar, encontre o link do e-Cidades e clique em Solicitar acesso

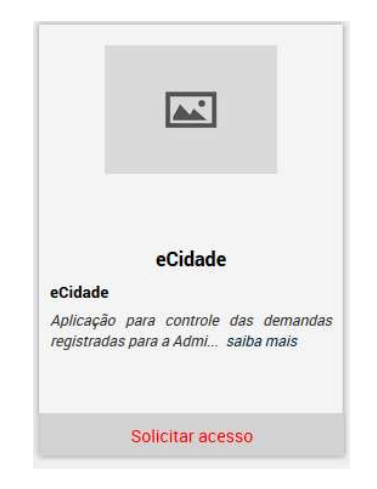

Figura 2 - Tela de solicitação de acesso do e-Cidades.

O acesso será liberado pelos gestores do sistema.

#### 5. O QUE É A DEMANDA?

A demanda é uma solicitação ou requerimento enviado pelo cidadão ao seu órgão pela funcionalidade e-Cidades no Aplicativo e-GDF. Na demanda estarão informados o assunto e uma descrição da solicitação do cidadão, além disso a demanda também pode conter arquivos anexados pelo cidadão.

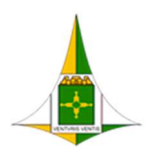

#### 6. COMO É O RECEBIMENTO DA DEMANDA?

Ao acessar o sistema, o usuário da Unidade do Protocolo visualizará seu nome de usuário, seu órgão e, logo abaixo, a lista das demandas direcionadas para sua RA/Órgão.

| eCidades Demanda                    | is Cadastros \  |                         |                            | I SEEC              | NOME DO USUA  | ário 🍺          |
|-------------------------------------|-----------------|-------------------------|----------------------------|---------------------|---------------|-----------------|
| SEEC - Secretaria de Es<br>Demandas | tado de Econo   | mia do Distrito Federal |                            | Marc                | car como Lida | Alterar Assunto |
| Q Demandante, Númer                 | o, Email ou SEI |                         | Ano 2020                   | Assunto             | Todos         | ~               |
| 0 ÷                                 | Número 🗘        | Assunto do Demandante   | Assunto 🗘                  | Criada Em 🗘         | Ano 🗘         | Órgão Sigla 🗘   |
|                                     | 0023/2020       | Teste de cadastramento. | 💉 Requerimento de Processo | 14/07/2020 15:08:29 | 2020          | SEEC            |
| 1 to 1 of 1 items                   |                 |                         |                            |                     |               |                 |

Figura 3 - Tela inicial de recebimento das demandas.

#### 7. O QUE CONSTA NA DEMANDA?

Ao acessar a demanda será possível identificar:

- Os dados do usuário (nome, e-mail e telefone);
- A data de criação, o número da demanda, o assunto e a descrição do requerimento;
- E os anexos da demanda.

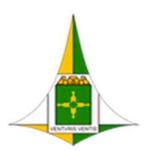

| Usuário                                             | Assunto                      | Número                     |       |
|-----------------------------------------------------|------------------------------|----------------------------|-------|
| Wesley Alves Machado                                | 🖉 Requerimento de Processo   | 0023/2020                  |       |
| Criada Em                                           | Ano                          | Numero Processo SEI        |       |
| 14/07/2020 15:08:29                                 | 2020                         | 04101-00000023/2019-46     |       |
| Órgão                                               | Email                        | Telefone                   |       |
| ecretaria de Estado de Economia do Distrito Federal | machado_blackman@hotmail.com | (61) 3536-3265             |       |
| atitude                                             | Longitude                    |                            |       |
| 15.79258393                                         | -47.85747528                 | Centralizar na localização |       |
| Assunto                                             |                              |                            |       |
| leste de cadastramento.                             |                              |                            |       |
| Requerimento                                        |                              |                            |       |
| solicito venticar este cadastramento.               |                              |                            |       |
|                                                     |                              |                            |       |
| nexos                                               |                              | 📥 Baixar todos             | os Ar |
|                                                     |                              |                            |       |

#### **8. COMO DIRECIONAR A DEMANDA?**

- 1) Leia a demanda e altere o assunto para um dos assuntos padrão;
- 2) Analise se para esta demanda será iniciado processo no SEI-GDF ou se pode ser respondida por e-mail da RA.

3) Direcione para a área responsável pelo assunto da demanda ou elabore

resposta e envie pelo e-mail institucional do Protocolo;

IMPORTANTE: o atendimento da demanda e a resposta ao cidadão devem ser realizados pela área responsável pelo assunto ou sob orientação desta.

#### 9. COMO ALTERAR O ASSUNTO DA DEMANDA?

Depois de analisar a demanda, clique no ícone Assunto <sup>2</sup>e selecione o assunto correspondente a descrição da demanda.

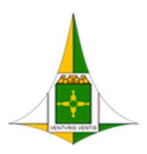

#### **10. COMO CADASTRAR A DEMANDA NO SEI-GDF?**

a. Gerar o PDF da demanda clicando em Imprimir/Salvar PDF e

salve o PDF com o número da demanda;

- b. Baixar os anexos da demanda;
- c. Iniciar o processo no SEI-GDF:
  - i. Selecionar o tipo de processo correspondente ao assunto da demanda;
  - ii. Preencher os campos de cadastro do processo:
  - iii. No campo especificação informar o número da demanda. Exemplo:

Requerimento de Documento Demanda 1234/2020;

- iv. No campo interessado informar o nome completo do Demandante;
- v. Complementar os campos, conforme a necessidade;
- vi. Selecionar o Nível de Acesso, conforme as informações que constam do requerimento.
- d. Incluir a Demanda e os anexos da demanda no Processo:
  - i. Selecionar o tipo de documento correspondente;
  - ii. Preencher os campos do cadastro do documento;
  - iii. Anexar o arquivo da demanda;
- e. Identificar a área responsável;
- f. Encaminhar o processo para a área responsável.

**IMPORTANTE**: Para organizar seu trabalho, procure criar um diretório com o número da demanda e armazene lá, todos os documentos; isto vai facilitar seu trabalho no momento de criar o processo SEI-GDF.

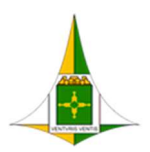

#### **11. COMO O CIDADÃO TOMARÁ CONHECIMENTO DO NÚMERO DO PROCESSO?**

No campo Editar Número Processo SEI <sup>Editar Número Processo SEI</sup> no e-Cidades, informe o número do processo gerado para tratamento da demanda.

Também pode ser elaborada resposta padrão ao cidadão, informando o número do processo SEI-GDF gerado e as orientações de como acompanhar sua demanda;

#### **12. COMO INCLUIR INFORMAÇÕES DO SEI-GDF NO E-CIDADES.**

Após gerar o número do processo SEI-GDF, copie o número completo do processo, clicando no ícone 🗐 e informe o número no campo Editar Número Processo SEI

#### **13. PARA ONDE TRAMITO O PROCESSO DO SEI-GDF?**

O processo da demanda deve ser tramitado para a área responsável pelo tratamento do assunto.

#### 14. COMO ENCAMINHAR UMA RESPOSTA AO CIDADÃO

Nas demandas cadastradas no SEI-GDF, a resposta ao cidadão deve ser dada pelo próprio processo SEI-GDF, encaminhando correspondência eletrônica <sup>@</sup> ao Cidadão. O endereço de e-mail do cidadão está informado na demanda.

Nas demandas **não cadastradas** no SEI-GDF, a resposta ao cidadão deve ser dada por correspondência eletrônica institucional da RA. O endereço de e-mail do cidadão está informado na demanda. Neste caso, <u>é importante colocar no assunto do e-mail o número da demanda.</u>

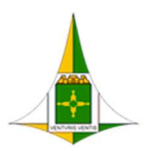

#### **15. POSSO DEIXAR UMA DEMANDA SEM RECEBIMENTO OU RESPOSTA?**

Não. Todas as demandas devem ser recebidas, analisadas e direcionadas para que o cidadão tenha uma resposta.

# 16. POSSOMERECUSARARECEBERUMDOCUMENTOENTREGUEPRESENCIALMENTE NO PROTOCOLO OU NOS E-MAILS DA RA?

Não. Ao receber documentos presencialmente ou em outros meios de contato da RA, a Unidade de Protocolo deve realizar o devido atendimento ao cidadão. No entanto, pode aproveitar o contato para divulgar o e-Cidades e informar que o cidadão pode utilizar o aplicativo para enviar suas demandas.

#### **17. COMO O CIDADÃO PODERÁ ACOMPANHAR O PROCESSO DELE?**

No Portal do SEI-GDF ele poderá acompanhar o andamento do processo no botão Pesquisa Processual.

Pesquisa Processual ዖ

#### 18. A DEMANDA RECEBIDA PELO PROTOCOLO DEVE SER ENCAMINHADA SEMPRE AO GABINETE DA RA?

A demanda deve ser direcionada para a área responsável pelo atendimento da matéria. Caso o Gabinete queira ter ciência de todas as demandas recebidas, basta incluí-lo no trâmite, no entanto, o objetivo maior é o atendimento do cidadão pela área responsável.

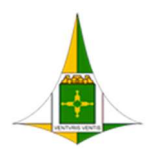

#### **19. DEMANDA DE BOLSA MATERNIDADE, COMO DEVE SER TRATADA?**

Responder ao demandante que o benefício poderá ser solicitado no link http://www.bolsamaternidade.sedes.df.gov.br:8080/bolsamaternidade/index.html. O benefício poderá ser solicitado também no Centro de Referência da Assistência Social (CRAS), a um Centro de Referência Especializado de Assistência Social (CREAS) ou a Centros Pop. Ele poderá ser solicitado até 30 dias após o parto. Telefone para tirar dúvidas pelo whatssap: 61 99451-2943

#### 20. OUTRAS DEMANDAS DE BOLSA OU ASSISTÊNCIA SOCIAL (CESTA BÁSICA, BOLSA FAMÍLIA), COMO DEVEM SER TRATADAS?

Encaminhar e-mail respondendo ao demandante: Por favor, entre em contato com a sua unidade de referência de assistência social (CRAS OU CREAS) por meio de um dos telefones abaixo [informar o telefone correto, conforme a região].

https://www.agenciabrasilia.df.gov.br/2020/05/19/unidades-do-cras-ganhamnovos-numeros-para-atendimento/.

As dúvidas podem ser sanadas pelo WhatsApp pelo telefone: (61) 99451-2943.

Ouvidoria: número 162.

Dúvidas do Programa Prato Cheio email: pratocheio@sedes.df.gov.br

#### 21. COMO ATENDER AS DEMANDAS DE PEDIDOS DE INFORMAÇÕES?

Os pedidos de informação devem ser direcionados para a unidade responsável pelo tratamento da demanda. Se for um pedido de acesso a processo, a área responsável pelo tratamento da matéria deverá analisar e realizar o atendimento e resposta ao cidadão.

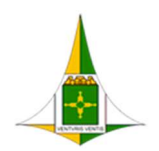

#### 22. MODELOS DE CORRESPONDÊNCIAS AO CIDADÃO

Resposta inicial ao cidadão - Com abertura de processo

Prezado (Srº.) (Srª.) [Nome do cidadão/cidadã]

A Administração Regional [ ... ] agradece seu contato.

Informamos que sua solicitação foi encaminhada à área responsável e que poderá ser acompanhada remotamente no endereço do Portal SEI-GDF (<u>www.portalsei.df.gov.br</u>), na pesquisa pública, conforme link: <u>Acompanhar o processo</u>, bastando copiar este número [número do processo aberto] e colar no campo "Nº do Processo ou Documento:".

Estamos à sua disposição.

Atenciosamente,

[Nome do Servidor] Protocolo Administração Regional [ ... ] [caixa postal eletrônica do servidor]

#### Resposta inicial ao cidadão - Sem abertura de processo

Prezado (Srº.) (Srª.) [Nome do cidadão/cidadã]

A Administração Regional [ ... ] agradece seu contato.

[Inserir aqui a resposta ao cidadão]

Estamos à sua disposição.

Atenciosamente,

[Nome do Servidor] Protocolo Administração Regional [ ... ] [caixa postal eletrônica do servidor]

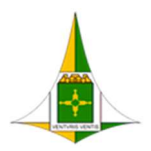

#### Resposta inicial ao cidadão - Solicitação de responsabilidade da CAP

Prezado (Srº.) (Srª.) [Nome do cidadão/cidadã]

A Administração Regional [ ... ] agradece seu contato.

Informamos que a sua solicitação pode ser feita diretamente à Central de Aprovação de Projetos (CAP) neste endereço <u>CAP-CIDADÃO</u> (necessita cadastro).

Estamos à sua disposição.

Atenciosamente,

[Nome do Servidor] Protocolo Administração Regional [ ... ] [caixa postal eletrônica do servidor]

#### Resposta inicial ao cidadão – Solicitação de responsabilidade de outros órgãos

Prezado (Srº.) (Srª.) [Nome do cidadão/cidadã]

A Administração Regional [ ... ] agradece seu contato.

Informamos que sua solicitação foi encaminhada à/ao [Nome do órgão responsável] e poderá ser acompanhada remotamente no endereço no endereço do Portal SEI-GDF (<u>www.portalsei.df.gov.br</u>), na pesquisa pública, conforme link: <u>Acompanhar o processo</u>, bastando copiar este número [número do processo aberto] e colar no campo "Nº do Processo ou Documento:".

Estamos à sua disposição.

Atenciosamente,

[Nome do Servidor] Protocolo Administração Regional [ ... ] [caixa postal eletrônica do servidor]